# How do I display a Google calendar on a zebrix screen?

There are two ways to integrate a Google calendar on a zebrix screen.

- The first method is to use the zebrix Google Calendar widget. To do this, you will need to obtain the **ID** of your calendar.
- The second method is to use the published version of the calendar offered by Google, you will need to obtain **its public access link**.

All Google calendars have a public access link. This does not mean that it is accessible to everyone though, in fact, only people who know about this secret link will be able to access it. Also note that it will not be possible to edit your calendar (it is only shared for viewing).

## Here's how to get your calendar's ID and public URL:

| ≡                 | ≡ <u>31</u> Agenda |        |       |       |       | а   |      | Aujourd'hui < > Mai 2019 Semaine 21 |            |         |            |            | 9         | 2 🕄 Semaine 👻 🏭                         |   |  |
|-------------------|--------------------|--------|-------|-------|-------|-----|------|-------------------------------------|------------|---------|------------|------------|-----------|-----------------------------------------|---|--|
| +                 | Créer              |        |       |       |       |     |      |                                     | lun.<br>20 | MAR. 21 | мек.<br>22 | JEU.<br>23 | č         | Paramètres 👌                            |   |  |
| Ma                | i 20               | 19     |       |       |       | <   | >    | GM1+02                              |            |         |            |            |           |                                         |   |  |
|                   | L                  | м      | М     | J     | V     | s   | D    | 10:00                               |            |         |            |            | 09-30 8   | Densité et couleur                      |   |  |
| 18                | 29                 | 30     | 1     | 2     | 3     | 4   | 5    |                                     |            |         |            |            | 09.50 8   |                                         |   |  |
| 19                | 6                  | 7      | 8     | 9     | 10    | 11  | 12   | 11:00                               |            |         |            |            |           | Imprimer                                |   |  |
| 20                | 13                 | 14     | 15    | 16    | 17    | 18  | 3 19 | 12.00                               |            |         |            |            |           |                                         |   |  |
| 21                | 20                 | 21     | 22    | 23    | 24    | 25  | 5 26 | 12.00                               |            |         |            |            |           | Télécharger des modules complémentaires | 3 |  |
| 22                | 27                 | 28     | 29    | 30    | 31    | 1   | 2    | 13:00                               |            |         |            |            | -         |                                         |   |  |
| 23                | 3                  | 4      | 5     | 6     | 7     | 8   | 9    | 14:00                               |            |         |            |            | 10.00 1   |                                         |   |  |
|                   |                    |        |       |       |       |     |      | 14.00                               |            |         |            |            | 13:30 a   | 16:15                                   |   |  |
| н                 | ecn                | erche  | er ae | es co | onta  | ots |      | 15:00                               |            |         |            |            |           |                                         |   |  |
| Me                | s aç               | gend   | as    |       |       |     | ^    | 16:00                               |            |         |            |            | -         |                                         |   |  |
|                   |                    |        |       |       |       |     |      | 17:00                               |            |         |            |            | _         |                                         |   |  |
| $\overline{\neg}$ |                    |        |       |       |       |     |      |                                     |            |         |            |            | 17:00 à 1 | 20:15                                   |   |  |
|                   |                    |        |       |       |       |     |      | 18:00                               |            |         |            |            |           |                                         |   |  |
|                   |                    |        |       |       |       |     |      | 19:00                               |            |         |            |            | _         |                                         |   |  |
|                   | Sa                 | lle de | e Ré  | unio  | n 1   | 6   |      | 10000                               |            |         |            |            |           |                                         |   |  |
|                   |                    |        |       |       | 20:00 |     |      |                                     |            |         |            |            |           |                                         |   |  |

Open your Google calendar and go to **Settings** 

In the menu on the left in **"My calendars "** select the calendar concerned. In **Integrate Calendar** you will be able to obtain the public URL or ID

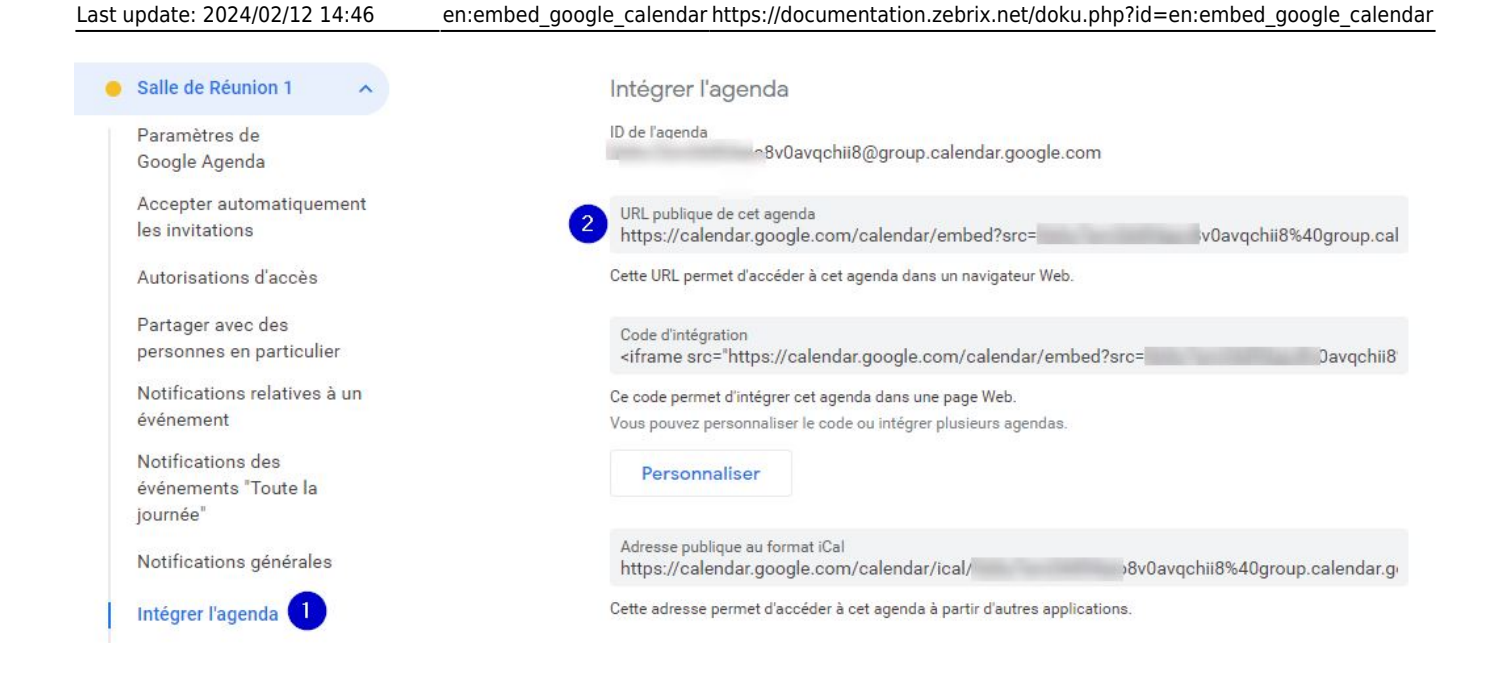

## Method 1: using the widget

 Go to the widget catalogue and select the "Google Calendar" widget, which you can find at this address: https://widgets.zebrix.net/

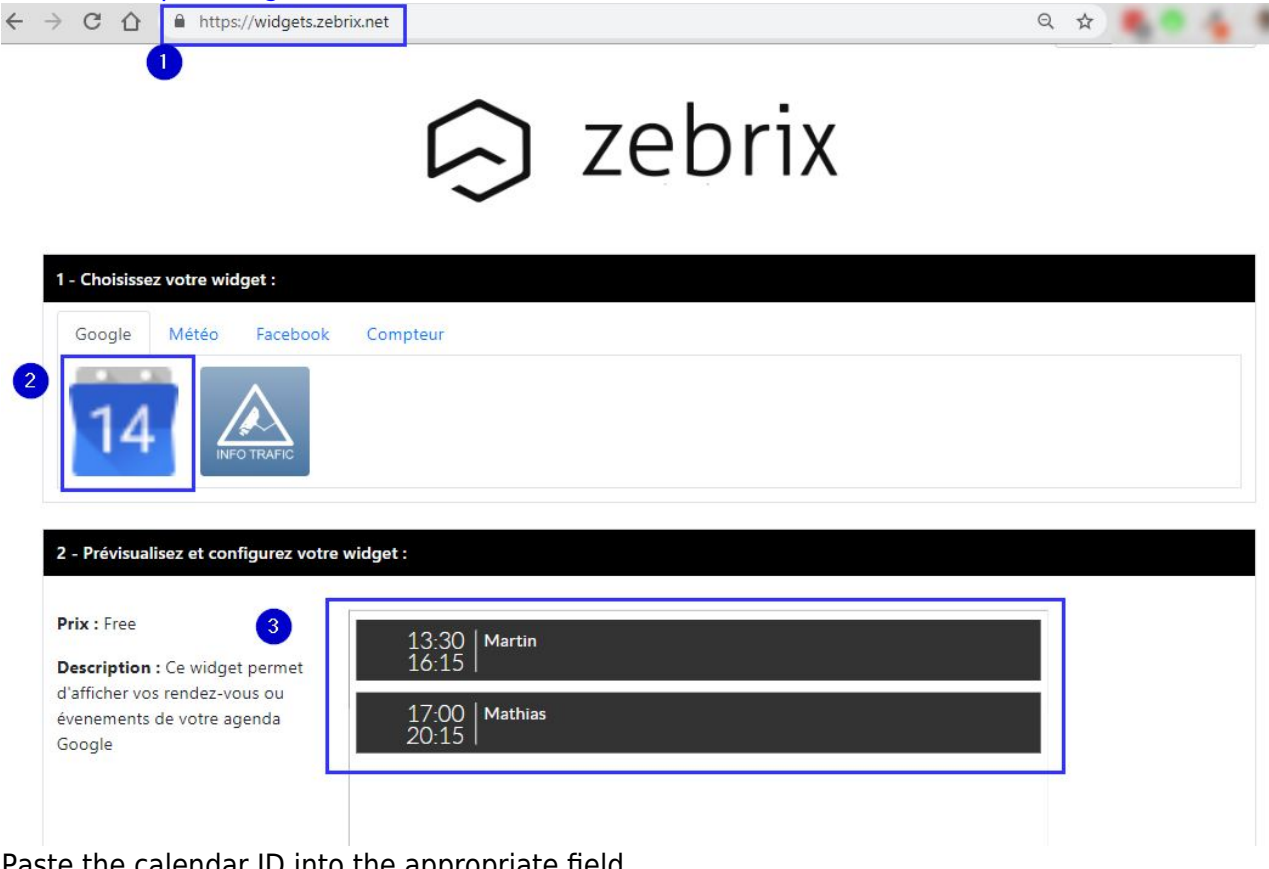

- Paste the calendar ID into the appropriate field
- Customise the colours and other settings as required
- Copy the URL using the button provided.
- In zebrix, create a new page or edit an existing page
- Add a new zone, specify the zone type "Web "

## ▼ PROPRIÉTÉS GÉNÉRALES DE LA ZONE

#### Sélection du type de zone :

| Texte                                                                         |                             |                                        |  |  |  |  |  |  |
|-------------------------------------------------------------------------------|-----------------------------|----------------------------------------|--|--|--|--|--|--|
| Image                                                                         |                             |                                        |  |  |  |  |  |  |
| Vidéo                                                                         |                             |                                        |  |  |  |  |  |  |
| Tableau                                                                       |                             |                                        |  |  |  |  |  |  |
| PIP                                                                           |                             |                                        |  |  |  |  |  |  |
| RSS                                                                           |                             |                                        |  |  |  |  |  |  |
| 🗸 Web                                                                         |                             |                                        |  |  |  |  |  |  |
| Youtube                                                                       |                             |                                        |  |  |  |  |  |  |
| Date & heure                                                                  | •                           |                                        |  |  |  |  |  |  |
| IPTV (Flux vi                                                                 | déo)                        |                                        |  |  |  |  |  |  |
|                                                                               | Google Docs                 |                                        |  |  |  |  |  |  |
| Google Docs                                                                   |                             |                                        |  |  |  |  |  |  |
| Google Docs<br>Ticketnet                                                      |                             |                                        |  |  |  |  |  |  |
| Google Docs<br>Ticketnet                                                      | 152                         | 125                                    |  |  |  |  |  |  |
| Google Docs<br>Ticketnet<br>osition                                           | X                           | IZ5<br>Y                               |  |  |  |  |  |  |
| Google Docs<br>Ticketnet<br>osition                                           | 152<br>X<br>1546            | 125<br>Y<br>866                        |  |  |  |  |  |  |
| Google Docs<br>Ticketnet<br>osition                                           | X<br>1546<br>Largeur        | V<br>866<br>Hauteur                    |  |  |  |  |  |  |
| Google Docs<br>Ticketnet<br>osition<br>imensions<br>oins<br>rrondis           | ISZ<br>X<br>1546<br>Largeur | V<br>866<br>Hauteur                    |  |  |  |  |  |  |
| Google Docs<br>Ticketnet<br>osition<br>imensions<br>oins<br>rrondis           | X<br>1546<br>Largeur        | 125<br>Y<br>866<br>Hauteur<br>0<br>100 |  |  |  |  |  |  |
| Google Docs<br>Ticketnet<br>osition<br>imensions<br>oins<br>rrondis<br>pacité | X<br>1546<br>Largeur        | 125<br>Y<br>866<br>Hauteur<br>0<br>100 |  |  |  |  |  |  |

- Size it appropriately.
- **IMPORTANT** in the "Web zone property" pane, click on the "Reset" button so that the calendar occupies the entire size of the zone

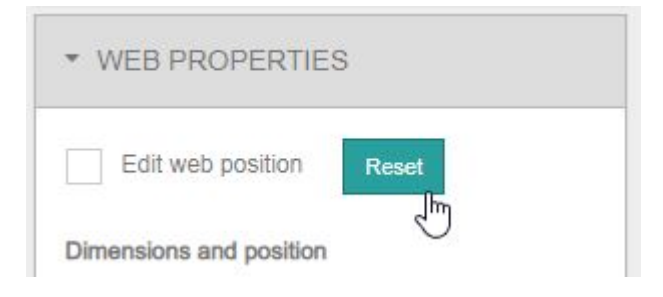

## Method 2: using the version published by Google

## Example of rendering

| dim. 19/5 | lun. 20/5 | mar. 21/5             | mer. 22/5                                                                                                    | jeu. 23/5                                                                                                    | ven. 24/5                                                                                                    | sam. 25/5                                                                                                    |
|-----------|-----------|-----------------------|----------------------------------------------------------------------------------------------------|----------------------------------------------------------------------------------------------------|----------------------------------------------------------------------------------------------------|----------------------------------------------------------------------------------------------------|
|           |           |                       |                                                                                                    |                                                                                                    |                                                                                                    |                                                                                                    |
|           |           |                       |                                                                                                    |                                                                                                    |                                                                                                    |                                                                                                    |
|           |           |                       |                                                                                                    |                                                                                                    |                                                                                                    |                                                                                                    |
|           |           |                       |                                                                                                    |                                                                                                    |                                                                                                    |                                                                                                    |
|           |           |                       |                                                                                                    |                                                                                                    | 09:30 - 12:15<br>Nicolas                                                                                                    |                                                                                                    |
|           |           |                       |                                                                                                    |                                                                                                    |                                                                                                    |                                                                                                    |
|           |           |                       |                                                                                                    |                                                                                                    |                                                                                                    |                                                                                                    |
|           |           |                       |                                                                                                    |                                                                                                    |                                                                                                    |                                                                                                    |
|           |           |                       |                                                                                                    |                                                                                                    |                                                                                                    |                                                                                                    |
|           |           |                       |                                                                                                    |                                                                                                    | 13:30 - 16:15<br>Martin                                                                                                    |                                                                                                    |
|           |           |                       |                                                                                                    |                                                                                                    |                                                                                                    |                                                                                                    |
|           |           |                       |                                                                                                    |                                                                                                    |                                                                                                    | 1                                                                                                    |
|           |           |                       |                                                                                                    |                                                                                                    |                                                                                                    |                                                                                                    |
|           |           |                       |                                                                                                    |                                                                                                    | 17:00 - 20:15                                                                                                    |                                                                                                    |
|           |           |                       |                                                                                                    |                                                                                                    | Mathias                                                                                                    |                                                                                                    |
|           |           |                       |                                                                                                    |                                                                                                    |                                                                                                    |                                                                                                    |
|           |           |                       |                                                                                                    |                                                                                                    |                                                                                                    |                                                                                                    |
|           |           |                       |                                                                                                    |                                                                                                    |                                                                                                    |                                                                                                    |
|           | am. 19/5  | arm. 19/5   Jun. 20/5 | dim. 19/5   jun. 20/5   mar. 21/5     i   i   i     i   i   i     i   i   < | dim. 19/5   iun. 20/5   mar. 21/5   mer. 22/5     iun. 20/5   mar. 21/5   mer. 22/5     iun. 20/5   iun. 20/5   iun. 20/5     iun. 20/5   iun. 20/5   iun. 20/5     iun. 20/5 | dim. 19/5 jun. 20/5 mar. 21/5 mer. 22/5 jeu. 23/5   Image: 21/5 Image: 21/5 Image: 21/5 Image: 21/5   Image: 21/5 Image: 21/5 Image: 21/5 Image: 21/5   Image: 21/5 Image: 21/5 Image: 21 | dm. 19/5   Lui. 20/5   mair. 21/5   mer. 22/5   jeu. 23/5   vei. 24/5     09:30 - 12:15   Nicolas   Nicolas   Nicolas   Nicolas     1   1   1   1   1   1     1   1   1   1   1   1     1   1   1   1   1   1     1   1   1   1   1   1     1   1   1   1   1   1     1   1   1   1   1   1   1     1   1   1   1   1   1   1   1   1   1   1   1   1   1   1   1   1   1   1   1   1   1   1   1   1   1   1   1   1   1   1   1   1   1   1   1   1   1   1   1   1   1   1   1   1   1   1   1   1   1   1   1   1   1   1   1   1 |

# In zebrix:

- Create a new page or edit an existing page
- Add a new zone, specify the zone type "Web "

## PROPRIÉTÉS GÉNÉRALES DE LA ZONE

#### Sélection du type de zone :

| Texte                                      |                      |                                 |
|--------------------------------------------|----------------------|---------------------------------|
| Image                                      |                      |                                 |
| Vidéo                                      |                      |                                 |
| Tableau                                    |                      |                                 |
| PIP                                        |                      |                                 |
| RSS                                        |                      |                                 |
| 🗸 Web                                      |                      |                                 |
| Youtube                                    |                      |                                 |
| Date & heure                               |                      |                                 |
| IPTV (Flux vid                             | léo)                 |                                 |
| Google Docs                                |                      |                                 |
| Tislastast                                 |                      |                                 |
| licketnet                                  |                      |                                 |
| -osition                                   | 152                  | 125                             |
|                                            | X                    | Y                               |
| Dimensions                                 | 152<br>X<br>1546     | 125<br>Y<br>866                 |
| Dimensions                                 | X<br>1546<br>Largeur | V<br>866<br>Hauteur             |
| Dimensions<br>Coins                        | X<br>1546<br>Largeur | 125<br>Y<br>866<br>Hauteur      |
| Dimensions<br>Coins<br>arrondis            | X<br>1546<br>Largeur | 125<br>Y<br>866<br>Hauteur<br>0 |
| Dimensions<br>Coins<br>arrondis<br>Opacité | X<br>1546<br>Largeur | 125<br>Y<br>866<br>Hauteur<br>0 |

- Size it appropriately.
- Paste the URL of the published calendar

| Editio              | n Page                                                  |                                |                       |                       | 🕟 zebi                   | rix                   | 🚺 Q                               | 🗌 🚅 🔥 🔥 Zebrix team                  | the new company     |
|---------------------|---------------------------------------------------------|--------------------------------|-----------------------|-----------------------|--------------------------|-----------------------|-----------------------------------|--------------------------------------|---------------------|
|                     | Nicolas Raulet<br>Adjourthul 4 > novembre 2022 -<br>Mr. | -<br>31 - Max                  | 1 nosi mer.           | 2 100.                | 5 ven.                   | 4 540                 | @implimer Semaine Mels Planning R | Fruits page                          |                     |
|                     |                                                         |                                |                       |                       |                          |                       |                                   | Sauvegarder                          | Raccourcis clavier  |
| D                   | Note Réunion 1                                          | 7<br>18:39 Réunien 1           | 8<br>19236 Réunion 1  | 9<br>16da Riturion 1  | 10<br>98:30 Réunion 1    | 11<br>16d8 Réunion I  | 12 13<br>1830 Révrien 1           | ZONES                                |                     |
| 8                   | 10038 Réunion 1                                         | 14<br>1830 Réunien 1           | 15<br>93.36 Réunion 1 | 10<br>Teas Réunion 1  | 17<br>19.00 Révision 1   | 18<br>Teas Réunion 1  | 19<br>1830 Révrien 1 23           | E S Zone 1                           | c) ti               |
| ee<br>⊞             |                                                         |                                |                       |                       |                          | ×                     |                                   |                                      |                     |
| <ul><li>○</li></ul> | 1008 Réunion 1                                          | Teat Réunien 1                 | 22<br>99.00 Réunion 1 | 23<br>Teate Réunion 1 | 24<br>19:30 Révirion 1   | 25<br>Tecas Réunion 1 | 20 esse Advrise 1 27              | РРОРПІЕ́ТЕ́S GÉNÉRALES DE L          |                     |
| ≪<br>≣              | Total Réunion 1                                         | 28<br>1839 Réunion 1           | 29<br>1936 Réunion S  | 30<br>Teas Rélation 1 | 1 ole.<br>1930 Réunion 1 | 2 Team Rélunion 1     | 8<br>12.30 Révrien 1              | CONTENU DE LA ZONE                   |                     |
| •                   |                                                         |                                |                       |                       |                          |                       | E Gonde Aventa                    | https://calendar.google.com/calendar | /embed?src=levieuxr |
| ¢                   | cvenemena amona dani la fusiku konina : Ho              | une o curspe contraino - Plans |                       |                       |                          |                       | Cooperatives                      | PROPRIETES WEB                       |                     |
| •                   |                                                         |                                |                       |                       |                          |                       |                                   |                                      |                     |

• **IMPORTANT** in the "Web zone property" pane, click on the "Reset" button so that the calendar occupies the entire size of the zone

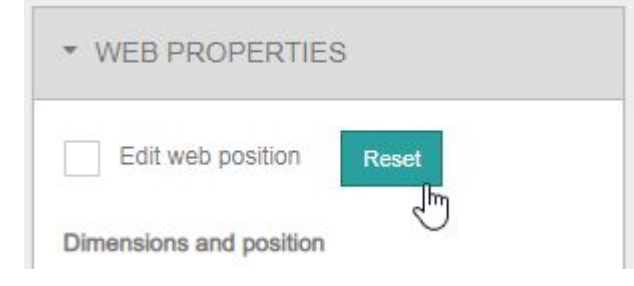

**TIPS :** It is possible to customise the calendar by adding a few parameters at the end of the address: hide the buttons (including the print button), hide the calendar title and choose a "week" or "schedule" display.

#### Example:

&wkst=2&showTitle=0&showNav=0&showDate=0&showPrint=0&showT abs=0&showCalendars=0&showTz=0&mode=WEEK&hl=fr

| wkst=2          | Start the week on Monday                             |  |  |  |  |  |
|-----------------|------------------------------------------------------|--|--|--|--|--|
| showTitle=0     | Hides the calendar title in the top left-hand corner |  |  |  |  |  |
| showNav=0       | Hides the navigation buttons                         |  |  |  |  |  |
| showDate=0      | Hides the date range at top left                     |  |  |  |  |  |
| showPrint=0     | Hides the print button                               |  |  |  |  |  |
| showTabs=0      | Hides the "Month", "Week", "Schedule"                |  |  |  |  |  |
| showCalendars=0 | Hides the calendar drop-down list at the top right   |  |  |  |  |  |
| showTz=0        | Hides time zone information at bottom left           |  |  |  |  |  |
| mode=WEEK       | Displays the calendar in "Week" mode                 |  |  |  |  |  |
| mode=AGENDA     | Displays the calendar in "Planning"                  |  |  |  |  |  |
| mode=MONTH      | Displays the calendar in "Month"                     |  |  |  |  |  |
|                 |                                                      |  |  |  |  |  |

hl=fr Allows you to specify the fr language (replace by en, nl, de, es,...) according to your needs)

### From:

https://documentation.zebrix.net/ - zebrix documentation

Permanent link: https://documentation.zebrix.net/doku.php?id=en:embed\_google\_calendar

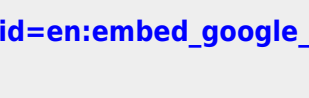

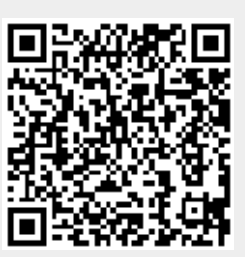

Last update: 2024/02/12 14:46